### Windows

Windows 10/Windows11

## の「高速スタートアップ」を無効にする方法

### 「高速スタートアップ」とは?

「高速スタートアップ」とは、Windowsの起動を高速化するために、シャットダウンの際にメ モリの状態などを保存しておく機能のことです。

シャットダウンの後に電源を入れてもBIOS設定画面やBOOTデバイス選択画面が出せなかった り、周辺機器によっては「高速スタートアップ」機能の影響で正常に認識されない機器があっ たり、と不便な場面もあります。

このような場合には、「高速スタートアップ」を無効にすることで、パソコンを従来のWindo ws 7までの方式で完全にシャットダウンすることで、問題が改善するか確認します。

#### 無効にする手順(Windows 10の場合)

1. スタートメニューより[Windowsシステムツール]内の[コントロールパネル]をクリックして「 コントロールパネル」を開きます。

2. [システムとセキュリティ] [電源オプション] [電源ボタンの動作の選択]の順にクリックして、「電源ボタンの定義とパスワード保護の有効化」を開きます。

コントロールパネルの表示方法が[カテゴリ]の場合です。アイコン表示の場合は[電源オプション]から順にクリックします。

3. [現在利用可能ではない設定を変更します]をクリックしてから[高速スタートアップを有効に する]のチェックを外します。

4. 最後に[変更の保存]ボタンを押して設定変更は完了です。

無効にする手順(Windows 11の場合)

1. スタートメニューより[すべてのアプリ]内の[Windowsツール]をクリックして「Windowsツー ル」を開きます。

2.「Windowsツール」内の[コントロールパネル]をクリックして「コントロールパネル」を開きます。

3. [システムとセキュリティ] [電源オプション] [電源ボタンの動作の選択]の順にクリックして、「電源ボタンの定義とパスワード保護の有効化」を開きます。

コントロールパネルの表示方法が[カテゴリ]の場合です。アイコン表示の場合は[電源オプション]から順にクリックします。

4. [現在利用可能ではない設定を変更します]をクリックしてから[高速スタートアップを有効に する]のチェックを外します。

5. 最後に[変更の保存]ボタンを押して設定変更は完了です。

# Windows

一意的なソリューション ID: #1302 製作者: s.suzuki 最終更新: 2022-11-04 14:57

> ページ 2 / 2 (c) 2025 Tsukumo Support <ttc-t@tsukumo.co.jp> | 2025-04-03 12:11 URL: https://faq.tsukumo.co.jp//index.php?action=artikel&cat=59&id=303&artlang=ja